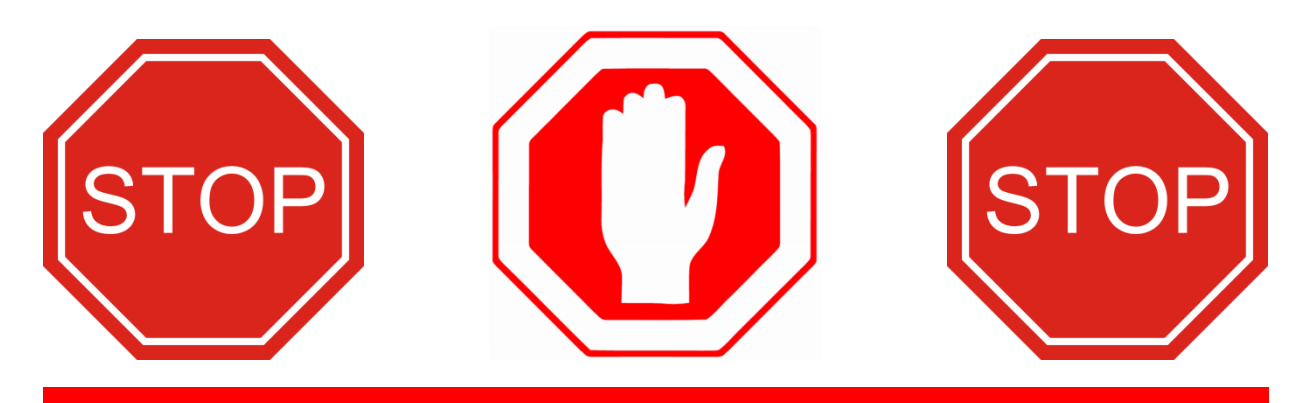

## READ THIS BEFORE STARTING!

There are 2 steps to this procedure.

- 1. Install the grounding kit first.
- 2. Update the fryer software last.

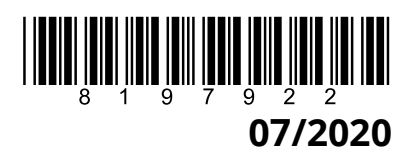

## FRYMASTER<sup>®</sup>

## **Instruction Sheet**

Follow these instructions to install the grounding kits.

- 1. Disconnect power from the fryer.
- 2. Remove the two Phillips head screws from the upper left and right corners of the controller (see Figure 1)
- 3. Loosen the acorn nuts on both ends of the guard (see Figure 2).
- 4. Slide the guard up to the top of the rails (see Figure 3).
- 5. Slide the controller up to disengage it from the bezel (see Figure 4).
- 6. Lift the controller out from the bezel (see Figure 5).
- Disconnect the orange controller cable from the SIB board (see Figure 6).
- Lower the controller and rest it on the bottom of the control box (see Figure 7). The black tether on the right will support the controller.

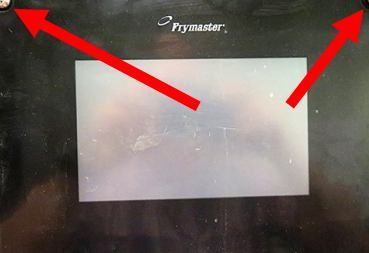

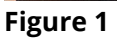

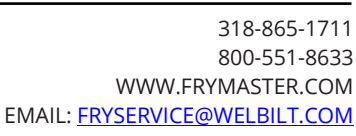

Subject: 8263652 UI Grounding Kit Installation Instructions

Models affected: LOV-Touch and FilterQuick Touch 30lb Gas Fryers

| In This Kit |                                         |     |
|-------------|-----------------------------------------|-----|
| Part #      | Description                             | Qty |
| 1080485     | HARNESS, POSITION 2 COM LOCATOR (VAT 1) | 1   |
| 1080486     | HARNESS, POSITION 4 COM LOCATOR (VAT 2) | 1   |
| 1080487     | HARNESS, POSITION 6 COM LOCATOR (VAT 3) | 1   |
| 1080488     | HARNESS, POSITION 8 COM LOCATOR (VAT 4) | 1   |
| W15C575     | WIRE 15C 03 12.0 15 34                  | 4   |
| 8090250     | NUT, 6-32 HX ZP KEPS                    | 6   |
| 8197922     | INSTRUCTIONS                            | 1   |

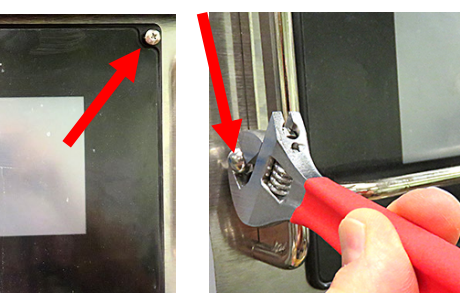

Figure 2

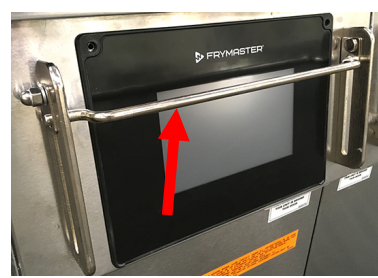

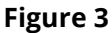

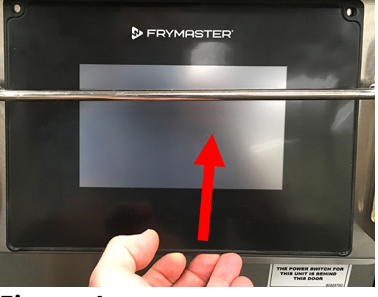

Figure 4

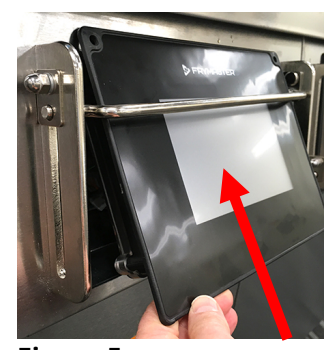

Figure 5

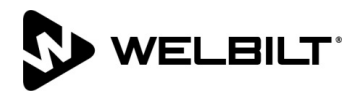

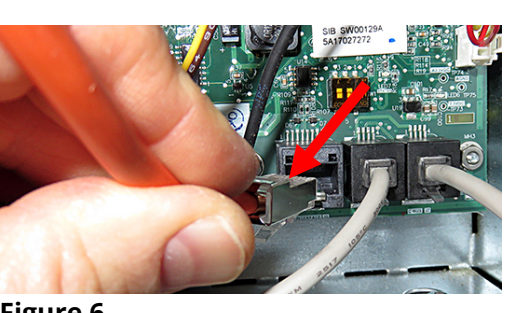

Figure 6

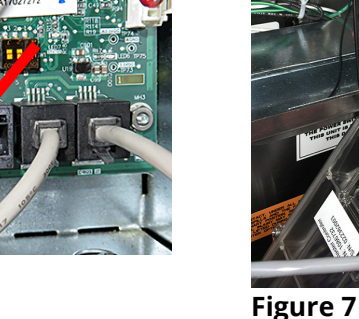

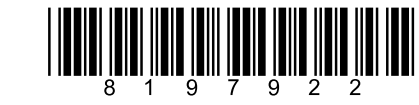

- 9. Locate and disconnect the current vat locator and ground loop from the rear of the controller (see Figures 8 and 9). Find the matching new vat locator wire that matches the one disconnected. Ensure the pins are in the same location as the one being removed.
- 10. The vat locator wires are vat specific (Vat 1, Vat 2, Vat 3 and Vat 4) (see Figure 10).

Attach the new vat locator wire to the 6-pin connector on the rear of the controller that corresponds to the correct controller position (see Figures 11). Ensure the pin position of the locator wire corresponds with the vat location.

- 11. Remove the nut from the ground lug on the bottom of the control box (see Figure 12).
- 12. Remove the lanyard attaching

Figure 11

the vat locator to the control box and discard the lanyard with the vat locator (see Figure 13).

- 13. Attach the new ground to the rear ground connection of the controller and the other end to the ground lug on the bottom of the control box (see Figures 14 and 15).
- 14. Re-attach the nut to the ground lug, ensuring it is tight (see Figure 16).
- 15. Reverse steps to reattach the controller and repeat steps for other vats.
- 16. Reconnect power to the fryer.

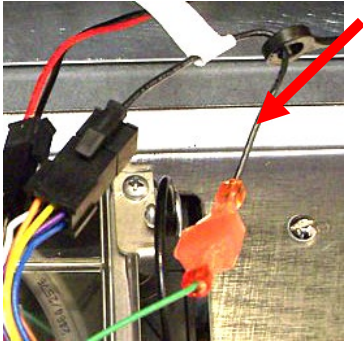

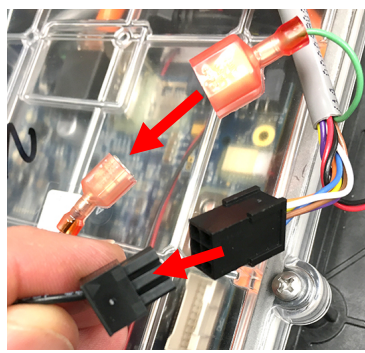

Figure 8

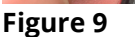

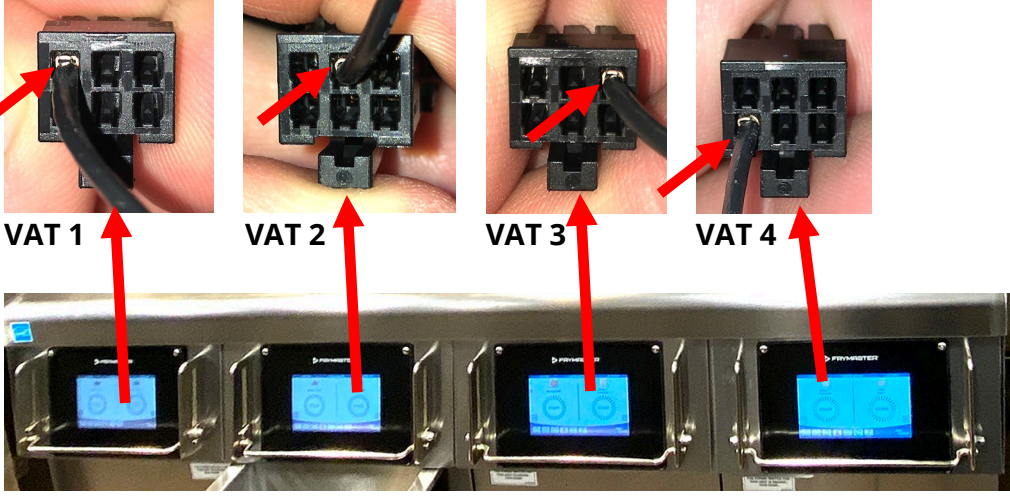

## Figure 10

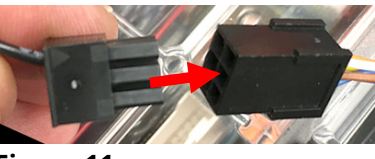

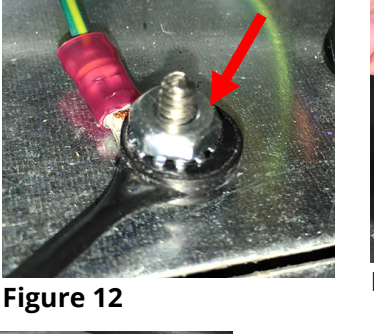

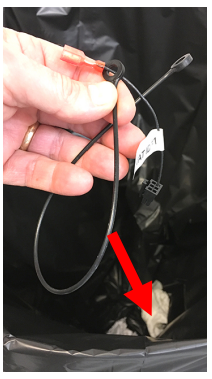

Figure 13

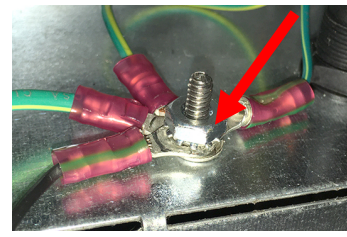

Figure 16

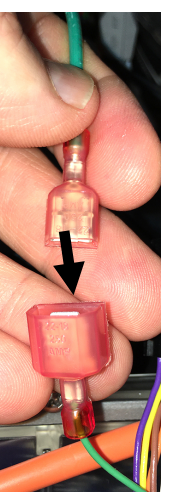

Figure 15

Figure 14

- 17. Once the fryer boots up, on <u>ALL</u> screens press  $\textcircled{} \rightarrow \textcircled{} \rightarrow \textcircled{} \rightarrow$
- 18. Press the down arrow 1 until the BOARD ID is displayed.
- 19. The following values below should be shown for the corresponding values locations (see Figure 17).
- 20. If the BOARD ID's are incorrect, correct the incorrect ID's with the correct vat harness.
- 21. Press the 🕅 button if the BOARD ID's are correct.

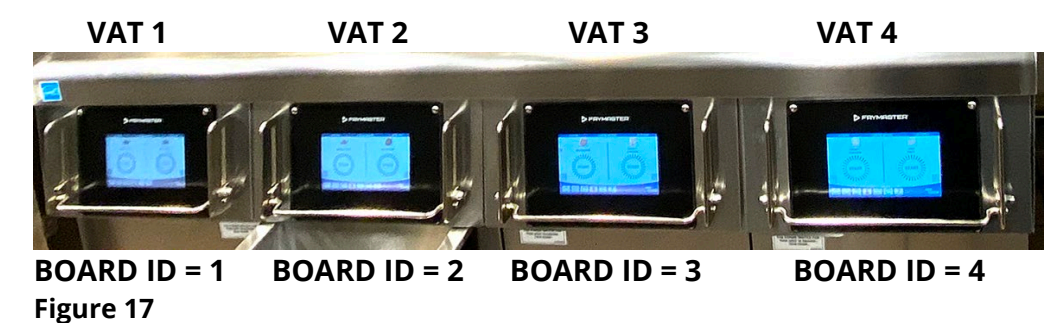